## คู่มือการใช้งานโปรแกรม HOSOFFICE คู่มือสำหรับผู้ใช้งาน (USER) "ระบบการลา" ผ่านระบบ WIN APP

1.เปิดโปรแกรม Hosoffice

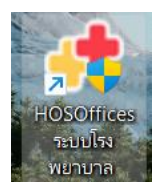

 ระบบสอบถามความสมัครใจในการให้ข้อมูลของท่านแก่โรงพยาบาล (PDPA CONFIRM ) เพื่ออำนวย ความสะดวกให้ท่าน รับรู้ข้อมูลตัวท่านเอง สิทธิ์การลา ไปราชการ และ ระบบอื่นๆ และสิทธิ์การรับรู้ข้อมูล ข่าวสารต่างๆขององค์กร (ถามครั้งแรกที่เข้าโปรแกรมครั้งเดียว) เลือกยินยอม และใส่ชื่อผู้ใช้และรหัสผ่าน เพื่อเข้าสู่โปรแกรม

ชื่อผู้ใช้ = เลขบัตรประชาชนของท่าน

| HOSPITAL OFFICE PROFRESHION |                                                                                                    | A STREET                  |                    | 11:29:57                                      |
|-----------------------------|----------------------------------------------------------------------------------------------------|---------------------------|--------------------|-----------------------------------------------|
| 1 JPN DHU 2022 11/2057      |                                                                                                    |                           |                    |                                               |
| ກດປຸ່ມ F6 ເພື່ອດັ່ນຄ່າ      |                                                                                                    |                           |                    |                                               |
|                             |                                                                                                    | $\mathbf{z}$              |                    |                                               |
|                             | โรงพยาบาลทดสอบ   ยังไม่ได้ข่าระเงิน   PDPA ยืนยันการเข้าใช้งาน                                         |                           |                    |                                               |
|                             | ขอกาหนด   และความบลอดกขของขอมูล<br>ข้อมูลของท่านนำมาเพื่อการบรีหารงานโรงพยาบาล 1                       | แพื่อการติดสินใจขององค์กร |                    |                                               |
|                             | ข้อมูลทั้งหมดถูกจัดเก็นใน Server ของโรงพยาบาล กา<br>เพื่ออ่านวยความสะดวกให้ท่าน รับรู้ข้อมูลดัวท่านเอง |                           |                    |                                               |
|                             |                                                                                                    |                           |                    |                                               |
|                             | อ่านเพิ่มเดิม                                                                                          | 🗹 ยินยอม การใช้ข้อมูล     | บินขอม ขกเล็ก      |                                               |
|                             |                                                                                                    | C. Ball No. 1             |                    |                                               |
|                             |                                                                                                    |                           |                    |                                               |
|                             |                                                                                                    |                           |                    | admin                                         |
|                             |                                                                                                    |                           | รหัสพ่าน           | <ul> <li>ราช้อเขาใช่ไรรัสของฉันไว้</li> </ul> |
| VERSION 20220406            | PHONE 088-014-0165 DEVELOPER KOSOL PUTTAWAN GEHOSOFFICE 2018                                           |                           |                    | เข้าระบบ ยกเล็ก                               |
|                             |                                                                                                    |                           | ชื่อผู้ใช้= 13หลัก |                                               |
|                             |                                                                                                    |                           | รหัสผ่าน= 123      |                                               |

**รหัสผ่าน** = 123

3.เมื่อเข้าระบบแล้วให้ท่านเลือก "ระบบการลา"

| 8 <sup>©</sup> HOSOFFICE                     | Hospital Office Professional Expert รับบริการ์กร<br>ระบบเร็กซ์เร็จพยามาลกดสอบ   ยังไปใต้ช้าระเงิน | 11: ED 12 1 📵 🔽 😋 🕼 DEVELOPER 👳 🖽    |
|----------------------------------------------|---------------------------------------------------------------------------------------------------|--------------------------------------|
| (1).ระบบบุคลากร                              | CWS   HOSOffice วิถีชีวิตของคนโรงพยาบาล                                                           | 🔟 👤 🔘 🎯 🔗 skäluser 🌅 🗐 🔘 O oononnsuu |
| (U) [2].ระบบการลา                            | นายน้ำ คนสุรินทร่                                                                                 | 🔘 สงกระบบโปรแกรมอื่น 🔘 HA-IT 💽 HOSxP |
| (สายการการการการการการการการการการการการการก | นักวิชาการคอมพิวเตอร์                                                                             | 🔘 ຣາຍຮັບ   ຣາຍຮ່າຍ                   |
| 🛞 [4].ระบบงานสารบรรณ                         | SUPER ADMINISTRATOR                                                                               | 💽 izanynns 👘 Web owrins              |
| (85) [5].ระบบบริหารความเสี่ยง                | (Jufinme)                                                                                         | 🕜 ห้วหน้าบริหาร                      |
| 🔞 [6].ระบบบริหารงานทรัพย์สิน                 |                                                                                                   | 🚱 ผู้อ่านวยการ                       |
| 🧐 (7) ระบบบรัหารงา                           |                                                                                                   | M DHDC: ohino                        |
| (18) ระบบเงินเดือนเ                          | ระบบการลา                                                                                         | E DATACENTER                         |
|                                              |                                                                                                   |                                      |
| (10) support induõn                          |                                                                                                   | 🧿 อังมุลการดาย                       |
|                                              |                                                                                                   | 🧿 แบบสอบถาม                          |
| (สิต)                                        |                                                                                                   | 🙆 nuĩê NCD                           |
| (12) ระบบการแจงชอบบารุง                      |                                                                                                   | THAI REFER                           |
| 🧐 [13] ระบบแจ้งช่อมคอมพิวเตอร์               |                                                                                                   | 🔛 ແສກມນິວມີດ                         |
| 🥹 [14] ระบบบริหารเครื่องมือแพทย์             |                                                                                                   | wrausocco 😫                          |
| 😢 [15] ระบบบันทึกการประชุม                   |                                                                                                   | Z-RAY SCAN                           |
| (16).ระบบบรีหารด้วชี้วัด   KPI               |                                                                                                   | 🧮 รายงานบบเว็บ                       |
| 🤞 [17].ระบบบริหารวัสดุไปรษณีย์               |                                                                                                   | 🔒 เกณฑ์คงค้าง …                      |
| 🐚 [18] ระบบแสกนเช้า-ออกงาน (เท่า)            |                                                                                                   | 🔒 สมุอความซ์                         |
| (19) ระบบแพนงาน   และโครงการ                 |                                                                                                   | Sแบดน์ดีเหตุ                         |
| 🔞 [20].ระบบยืมเงินและ   ล้างเงินยืม          |                                                                                                   | C REP DESIGN                         |
| (1) [21].ระบบบริหารการถ่ายเอกสาร             |                                                                                                   | E, QUERY SOL                         |
| รา (22) ระบบถึงการราชาวร                     |                                                                                                   | 🔘 ບັນກົດ ຮປກ.                        |
|                                              |                                                                                                   | 🚫 ເຮັມຣະບນໃหມ່                       |

4.เมื่อเข้าระบบการลาแล้วจะพบหน้าต่างของระบบ ให้เลือก "บันทึกลา"

| LEAVE M                                                                | ANAGEMENT ระบบบริหารการลา                                                                                                    | ÷ 8 8                                                       |  |  |
|------------------------------------------------------------------------|----------------------------------------------------------------------------------------------------|-------------------------------------------------------------|--|--|
| 😂 ระบบงานหลัก 🔹                                                        | <del>ทำรายการลา</del> รับมอบงาน ทวิทน้าหน่วยงาน ทวิทน้าฝ่ายงาน รายงาน ทวิทน้ากลุ่ม รายงาน ส่งออกให้ภายนอก ตั้งค่า                                                                                                    |                                                             |  |  |
| 💾 ນັນທຶກລາ<br>🕕 ຂອນຈັນຈານ                                              | ดาแมร์ให้ไ ปอบ 2565 - 1/10/2564 - ถึง 30/9/2565 - กิกรบ<br>กังคมส์<br>เมื่อ คนสุริมหร์                                                                                                    | <ul> <li>ผอ.อนุมัติ ตรวจสอบ เท็นชอบ บันทึกลา</li> </ul>     |  |  |
| 📀 ทั่วหน้าหน่วยอนุญาต<br>📀 ทั่วหน้างานอนุญาต                           | นสองแบบ   รายการ แสองแบบ   ปฏิทิน ได้เค่าการอาส่วนตัว                                                                                                    | ข้อมูลการลาผักผ่อน                                          |  |  |
| <ul> <li>หัวหน้ากลุ่มงานเห็นชอบ</li> <li>เจ้าหน้าที่ตรวจสอบ</li> </ul> | <ul> <li>ล่าลับ ##i ประเภทลา ประจำปิ เดงที่สถานรหลัก วินที่เริ่มลา ลาถึงวันที่ รวม ทำการ (ลาครั้งก่อน สะสม (หลือทักบินี (ยกลักในไป UL ประเภท พน.ท</li> <li>1 2 ลาย้อย 2565 7 ตรวจสอบแล้ว 07-04-2565 07-04-2565 1.00 1.00 1.00 0 0 0 0 1 นี้บนั้น 3 รอ</li> </ul>                                                                                                    | dauleanadopda <mark>2555</mark>                             |  |  |
| 🤡 ผู้อำนวยการอนุมัติ                                                   | 2         O         anfo         2565         4         ягляваший         27-01-2565         27-01-2565         1.00         1.00         0 0 0 0         1         dudu         8         re           3         O         anlou         2565         3         ягляваший         26-01-2565         26-01-2565         1.00         1.00         0 0 0 0         1         dudu         8         re | ∞‱ บันทึกลา                                                 |  |  |
| 😵 ตั้งค่า 😵                                                            | 4         C         anio         2565         2 вязяваший         25-01-2565         25-01-2565         1.00         0.00         0 0 0 0         1         dudu         8 та           5         C         andou         2565         1 вязяваший         21-01-2565         21-01-2565         1.00         0.00         0 0 0 0         1         dudu         8 та                                 | ลาได้ในปี<br>ลาผักพ่อนปีงนนี้แล้วรวม <mark>ม</mark> ีวัน    |  |  |
| 🗸 รายงาน 🔹                                                             |                                                                                                    | คงเหลือลาพักผ่อนปิงมนี้ <mark>ม</mark> ีวัน                 |  |  |
|                                                                        |                                                                                                    |                                                             |  |  |
|                                                                        |                                                                                                    | สรุปการลา ตามเดือนปีนี้                                     |  |  |
|                                                                        |                                                                                                    | 💿 ตามปงบ 🛛 มิงบประมาณ 2565 👻                                |  |  |
|                                                                        |                                                                                                    | รหัส ประเภทการลา ครั้ง รวมวัน ทำการ<br>• 01 ลาปวย 3 3 3     |  |  |
|                                                                        |                                                                                                    | 02 ลาคลอดบุตร 0 0 0                                         |  |  |
|                                                                        |                                                                                                    | 03 ตากิจ 2 2 2                                              |  |  |
|                                                                        |                                                                                                    | 04 ลาพักร่อน 0 0 0                                          |  |  |
|                                                                        |                                                                                                    | <u>06 ລາງປາມນາທີ່ 0 0 0 0 0 0 0 0 0 0 0 0 0 0 0 0 0 0 0</u> |  |  |
|                                                                        | H ( ( 1 of 5 ) H H +                                                                                                    | <u>07 ลาเกณฑ์ทหาร</u> 0 0 0                                 |  |  |
|                                                                        |                                                                                                    | 08 ลาศึกษา ฝึกอบรม 0 0 0                                    |  |  |
|                                                                        | 📿 ส่วนข้ายให้แขอมไม่เห็นขอม 📿 ส่วนข้านข่ายเห็นขอม 📿 ส่วนข้างวนเห็นขอม 📿 ตราลสอแลวกลัพร 📿 ย์ล่านวยกรอบมัติ 📿 ไปด้ารองแพทท์ 🕕 กระยกเด็กวันลา                                                                                                    | 09 ลาทำงานต่างประเท 0 0 0                                   |  |  |
|                                                                        |                                                                                                    | 10 ลาดีดตามคู่สมรส 0 0 0                                    |  |  |
|                                                                        | ุเลาคม (สนายุสุนายา) ระกาศทางการ เสนอสุนายุสาย เลี้ยงสุนายาวร                                                                                                    | <u>11 ลาพินฟูอาชีพ 0 0 0</u>                                |  |  |
|                                                                        | <no data="" display="" to=""></no>                                                                                                    | 0 0 0                                                       |  |  |
|                                                                        | иии < 0 of 0 > >> ни+                                                                                                    | 5. 5.0<br>00 0 5.00                                         |  |  |
|                                                                        |                                                                                                    |                                                             |  |  |

## 5.เลือกการลาที่ต้องการลา

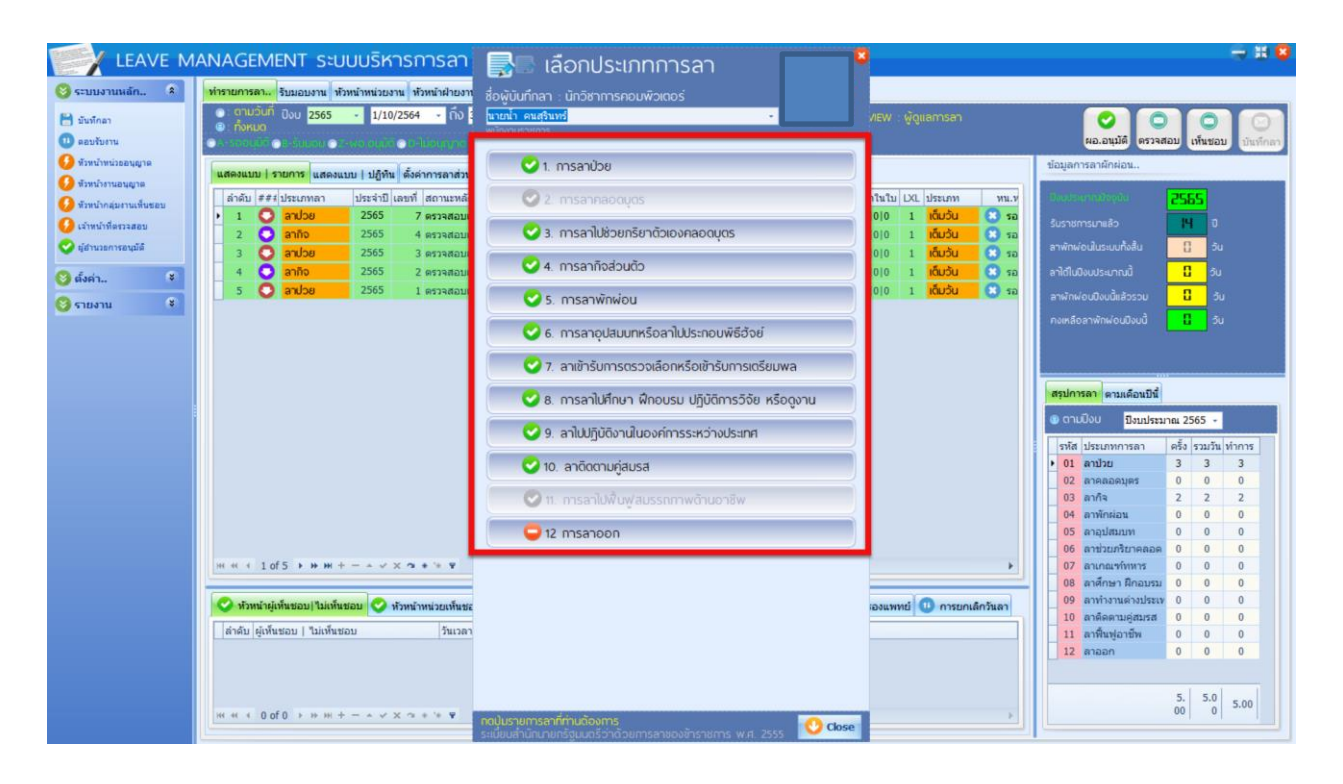

6. กรอกข้อมูล สถานที่ไป วัน ลาตั้งแต่วันที่ ถึง วันที่ มอบหมายงาน หัวหน้างาน หัวหน้าฝ่าย/กลุ่มภาระกิจ

| LEAVE M                   | ANAGEMENT SEUUUSI                                                                                                    | ลาพักผ่อน                |                                                                   | - 0   |              |                                     |                 | - # 🛛    |
|---------------------------|----------------------------------------------------------------------------------------------------|--------------------------|-------------------------------------------------------------------|-------|--------------|-------------------------------------|-----------------|----------|
| 🧐 ระบบงานหลัก 🏦           | <mark>ทำรายการลา</mark> รับมอบงาน หัวหน้าหน่วย                                                                                                    |                          | 3 ข้าพเอ้า : <mark>นายน้ำ คนสุรินทร์</mark>                       |       |              |                                     |                 |          |
| 🗎 มันทักลา                | <ul> <li>ອາມວັນກິ່ ປັດບ</li> <li>2565</li> <li>1/1</li> </ul>                                                                                                    |                          | นักวิชาการคอมพิวเตอร์                                             |       | n            | 00                                  | 10              |          |
| 🕕 ดอบรับงาน               | <ul> <li>Invitio</li> <li>Invitio</li></ul> |                          | 🔹 ถึงวันที่ 👘 🔹 กำหนด 🗾 วัน                                       |       |              | ผอ.อนุมัติ ตรวจสะ                   | งบ เห็นชอบ      | มันทึกลา |
| 🧿 หัวหน้าหน่วยอนุญาต      |                                                                                                    |                          |                                                                   |       |              | ข้อมูลการลาผักผ่อน                  |                 |          |
| 🚺 ขังหน่างานอนุญาต        | นสตรแบบ   รายการ แสตรแบบ   บฏร                                                                                                    | วันที่มันทึก :           | 1/6/2565 - ปังบประมาณ : มิงบประมาณ 2565 - สถานที่ไป : ในจังหวัด   |       |              | The second second second            | TEE             |          |
| 🧕 ทั่วหน้ากลุ่มงานเห็นขอบ | <ul> <li>1 O andoe 2565</li> </ul>                                                                                                    | ประเภทการลา :            | ลาาจักผ่อน                                                        |       | 1 3 sa       | and the second second               | C 365           |          |
| 🤮 เจ้าหน้าที่ดงวจสอบ      | 2 🔾 anño 2565                                                                                                    | เนื่องจาก :              | ลาพักผ่อน                                                         |       | 1 🙁 SD       | SUSTOTISUTION                       |                 |          |
| 💙 ยุสานระการอนุมค         | 3 O andoe 2565                                                                                                    | คงเหลือวันลาพักพ่อน:     | 10.00 วัน วันลาปกติปังบประมาณละ 10 🛟 วันทำการ วัน เค็มวัน         |       | 1 🙁 sə       | ลาพทพอนเนระบบทงสน                   | E SU            |          |
| 🚫 ตั้งค่า 🗧               | 4 <b>O</b> anno 2565                                                                                                    | ลาตั้งแต่วันที่ :        | 1/6/2565 - ถึง 1/6/2565 - ทำหนด 1 เป็นวันทำการ 1 วัน              |       | 0 50<br>0 50 | ลาได้ในปีงบประมาณนี้                | ili Su          |          |
| 🚫 รายงาน 😮                | 3 3 8 8 9 2 2 3 4 3                                                                                                    | ระหว่างลาดิดต่อที่ :     | บ้านเอขที่ 444 หม่ 22 บ้าน- ถนน - ชอย - ก.ต.ทดสอบ อ.ทดสอบ จ.ทดสอบ |       | <b>0</b> 30  | ลาพักพ่อมปิงมนี้แล้วรวม             | U Su            |          |
|                           |                                                                                                    |                          |                                                                   |       |              | กงเหลือลาพักผ่อนปังนนี              | <b>IC</b> 30    |          |
|                           |                                                                                                    | เมอร์โทรติดต่อ :         | 083-125-4444                                                      |       |              |                                     |                 |          |
|                           |                                                                                                    | มอบหมายงานให้ :          | นางชื่อที่39 นามสกุล                                              |       |              |                                     |                 |          |
|                           |                                                                                                    | ห้วหน้างาน :             | นายทดสอบ เพิ่มทรัพย์                                              |       |              | สรุปการลา ตามเดือนปีนี้             |                 |          |
|                           |                                                                                                    | หน.ฟ่าย/กลุ่มการกิจ :    | unuasfda asdt                                                     |       |              | 🕲 ดามปังบ 🛛 <mark>มีงบประมา</mark>  | ຄ. 2565 👻       |          |
|                           |                                                                                                    | ເວເຫັນ                   | 1                                                                 | วัน   |              | รหัส ประเภทการลา                    | ดริ้ง รวมวัน ท่ | inns     |
|                           |                                                                                                    | 50000                    |                                                                   | JU    |              | <ul> <li>01 ลาป้วย</li> </ul>       | 3 3             | 3        |
|                           |                                                                                                    | วนหยุดเลาร-อากด          | 0 Dummsibuulars-onnoo                                             |       |              | 02 สาคลอดบุตร<br>03 สาก็จ           | 2 2             | 2        |
|                           |                                                                                                    | วนหยุดนกขตฤกษ            | 0 วนหยุดนกขตฤกษ                                                   |       |              | 04 ลาพักผ่อน                        | 0 0             | 0        |
|                           |                                                                                                    |                          | 🔄 นับเฉพาะวันทาการ                                                |       |              | 05 ລາວຸປສມນທ                        | 0 0             | 0        |
|                           | HI +I + 1 of 5 + H+ H+ - + -                                                                                                    |                          |                                                                   |       |              | 06 ลาชวยภรยาคลอด<br>07 ลาเกณฑ์ทหาร  | 0 0             | 0        |
|                           |                                                                                                    |                          |                                                                   |       |              | 08 ลาศึกษา ฝึกอบรม                  | 0 0             | 0        |
|                           | 🤡 หัวหน้าผู้เห็นชอบ ไม่เห็นชอบ 🥝                                                                                                    |                          |                                                                   |       | ยกเล็กวันลา  | 09 ลาทำงานด่างประเท                 | 0 0             | 0        |
|                           | ลำดับ ผู้เห็นชอบ   ไม่เห็นชอบ                                                                                                    |                          |                                                                   |       |              | 10 ลาคคตามคูสมรส<br>11 ลาพื้นฟอาชีพ | 0 0             | 0        |
|                           |                                                                                                    |                          |                                                                   |       |              | 12 ลาออก                            | 0 0             | 0        |
|                           |                                                                                                    |                          |                                                                   |       |              |                                     |                 |          |
|                           |                                                                                                    |                          |                                                                   |       |              |                                     | 5. 5.0          | 5.00     |
|                           | HI II I O OF 0 > >> >+ ++                                                                                                    | ระบุข้อมูลการลาให้ครมถัง | น และถูกก้องก่อนการมันทึก<br>ริวาก้วยการกายองข้าราชการ พ.ศ. 2555  | กเลิก | <u> </u>     |                                     | 00 01           |          |
|                           |                                                                                                    | ระเมชินสานทบายกรัฐมนต    | SO KOORTISA INDVO ISTBITIS W.R. 2555                              |       |              |                                     |                 |          |

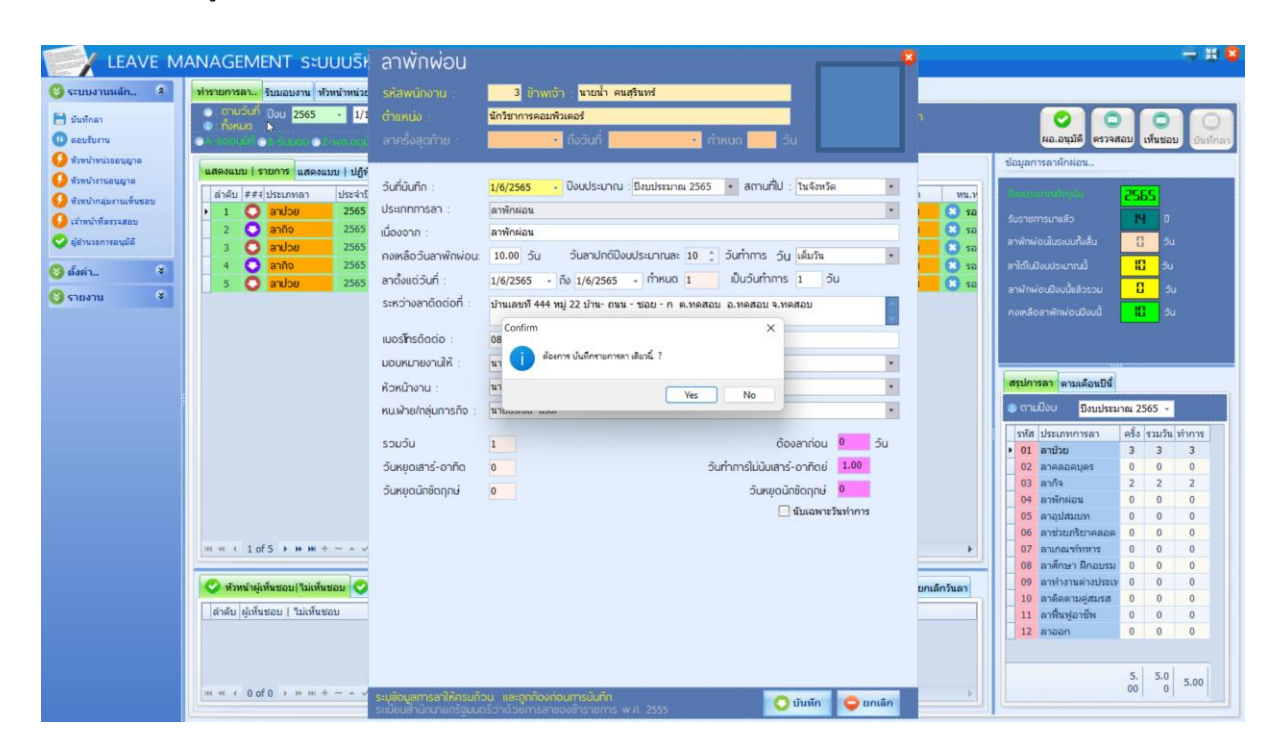

## 7.เมื่อกรอกข้อมูลครบให้กด "บันทึก" และกดยืนยันการลา 'Yes'